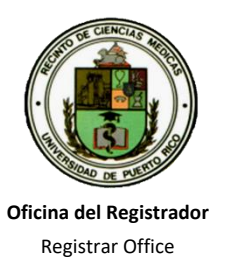

UNIVERSIDAD DE PUERTO RICO, RECINTO DE CIENCIAS MÉDICAS UNIVERSITY OF PUERTO RICO, MEDICAL SCIENCES CAMPUS DECANATO DE ASUNTOS ACADÉMICOS, DEANSHIP OF ACADEMICS AFFAIRS

## COMUNIDAD ESTUDIANTIL INSTRUCCIONES PRE-MATRICULA – AGOSTO 2024-2025 C41-C4W

- Favor acceder al Sistema de SIE (Sistema de Información Estudiantil) mediante el módulo de matrícula en línea, para realizar la Pre-matrícula Agosto Año Académico 2024-2025 que se llevará a cabo del 13 al 16 de mayo del 2024. Si su matrícula es en bloque (consulte en su programa) no tiene que hacerla a menos que sean electivas, pero es compulsorio entrar la información del plan médico.
- Recuerda revisar y actualizar la fecha de expiración del plan médico privado o de gobierno. Para avanzar en el proceso puedes actualizarlo antes de la pre-matrícula y para ello debería entonces entrar a: <a href="https://rcm1.rcm.upr.edu/decanatoestudiantes/plan-medico/">https://rcm1.rcm.upr.edu/decanatoestudiantes/plan-medico/</a>. Ahí también puede escoger el plan de la UPR si lo desea. Para tabla de Costos Plan del Médico UPR directamente en Costos-Plan-Medico-2022-2023.pdf (upr.edu). Para verificar si la información fue actualizada o confronta problemas, debe llamar a la Srta. Ana Ojeda a las ext. 1252 u/o escribir a ana.ojeda1@upr.edu y copiar a jose.hernandez39@upr.edu.

## RECUERDA

## ES COMPULSORIO PASAR POR SU PROGRAMA PARA CONSEJERÍA ACADÉMICA.

Tu **"PIN NUMBER"** es indispensable para este proceso. De no tener el número, accede a <u>https://sistemas.rcm.upr.edu/mi-info/</u> de la página web de la Institución, le das **"CLICK"** al enlace provisto y abrirá una nueva página en donde tendrás que llenar todos los encasillados correspondientes donde obtendrás tu pin.

## PARA REGISTRAR TUS CURSOS LOS PASOS A SEGUIR SON LOS SIGUIENTES:

- A. Entra directamente a las Instrucciones para utilizar el Sistema Estudiantil (SIS) / Matrícula en Línea en : https://rcm1.rcm.upr.edu/decanatoestudiantes/instrucciones-para-utilizar-el-sistema-estudiantil-sis-matricula-en-linea.
- B. Otra forma es en la página principal, localiza Estudiantes, Decanato de Estudiantes, ubica el cursor sobre Vida Estudiantil despegado al lado derecho y das "CLICK". Una vez en la página localiza y presiona el enlace que indica Matrícula en Línea. Siga las instrucciones que se provee según el Sistema operativo de tu computadora.
- C. Se desplegará la pantalla del Sistema de Información Estudiantil del Recinto de Ciencias Médicas, donde te indica "LOGIN AS" entrarás la palabra students, das "ENTER" y en "PASSWORD" escribe matricularcm. Escríbelo, aunque no se refleje en la pantalla, luego das "ENTER".
- D. Luego entras tu número de seguro social y tu código de identificación ("PIN NUMBER"), y das "ENTER". Estos números no se reflejarán en la pantalla (se entran corrido, sin guión).
- E. Te pasará a la pantalla SRM y en "SCREEN" escribes <u>154</u>, luego te pasa a "TERM" donde escribes <u>C41 (Semestre) o C4W (Trimestre)</u> y das "ENTER"; te llevará a la pantalla 1S4 donde entrarás tu(s) curso(s). Te moverás usando "TAB", bajas al campo 01 y en esa línea pequeña escribes <u>R</u>, luego en la línea larga el curso que quieres prematricular y así para todos los cursos si alguno. Importante: La entrada del curso debe ser corrido sin espacios en la misma línea (ejemplo: <u>BIOE6525001</u>).
- F. Das "ENTER" y si aceptó el curso te dice "CONFIRMED REQUEST", das "ENTER" de nuevo y verás la palabra "ENROLLED" que quiere decir que incluyó el curso sin problemas y así sucesivamente para cada curso. Para eliminar un curso utiliza la letra "D" en vez de "R".
- G. Para ver tu programa de clases escribe en "SCREEN" (1CP). Una vez termines, no olvides salir del sistema con "SO", en el campo de "SCREEN".

De tener algún inconveniente puede pasar por su programa o llamar a la Sra. Eva Cruz, Registradora Auxiliar al (787) 758-2525, extensión 5222, 5223 y puede escribir a <u>registrador.rcm@upr.edu</u>.y